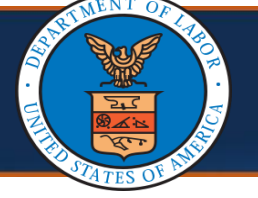

#### Selecting a Program

There are multiple ways to search for a Provider. This quick reference guide walks through the steps of searching for a Provider. Fields annotated with an asterisk are mandatory.

1. From the **Program Name** drop-down list, select the program.

Note: The Program Name field is mandatory. Only one program can be selected at a time.

|                      |                                 |                                                   |                                   |                                                |                  |                | 😗 Help   | () La    |
|----------------------|---------------------------------|---------------------------------------------------|-----------------------------------|------------------------------------------------|------------------|----------------|----------|----------|
| Provider Sea         | arch                            |                                                   |                                   |                                                |                  |                |          | ^        |
| te: A percent (%) s  | ymbol can be used as a wildcar  | d to search if the exact Provider Name is not kno | own or the City may have a differ | ent spelling (such as St Louis or Saint Louis) |                  |                |          |          |
| Program Name:        |                                 | ~ ·                                               | NPI:                              | NPI                                            |                  |                |          |          |
| ase enter either 'F  |                                 | ne' for Provider Name match search.               |                                   |                                                |                  |                |          |          |
| First Name:          | DCMWC                           |                                                   | Last Name:                        | Last Name                                      | Business Name:   | Business Name  |          |          |
| Provider Type:       | DEEOIC                          |                                                   | Provider Specialty:               |                                                | State/Territory: |                |          | ~        |
| City:                | City                            |                                                   | Zip Code:                         | Zip Code                                       | Radius Within:   | 0              |          |          |
|                      | Select this box to show service | a providers within the group practice             |                                   |                                                |                  |                |          |          |
|                      |                                 | a high and a seah high and                        |                                   |                                                |                  |                | Q Search | t1 Reset |
| Provider List        | t                               |                                                   |                                   |                                                |                  |                |          | ^        |
| e: Not all Providers | s are accepting new Patients.   |                                                   |                                   |                                                |                  |                |          |          |
| Provider             | Name Addre                      | ss Phone Number                                   | Provider Type                     | Provider Specialty                             | E                | nrollment Type | N        | IPI      |
|                      |                                 |                                                   |                                   |                                                |                  |                |          | -        |

When **DFEC** is selected from **Program Name**, the field **Active Billing (Any Program) In** appears with a drop-down list that allows users to search against all active Providers or Providers who have submitted bills in the last 12 months. This field is mandatory. **Options: Last 12 months** (default) returns a list of all active providers who have billed the DFEC program within the last year; **All** returns a list of all active providers, rather than checking for DFEC program only.

|                   |                          |                         |                                                     |                           |                                      |                         | 😗 Help 🕚     |
|-------------------|--------------------------|-------------------------|-----------------------------------------------------|---------------------------|--------------------------------------|-------------------------|--------------|
| Provider S        | earch                    |                         |                                                     |                           |                                      |                         |              |
| e: A percent (%   | ) symbol can be used as  | a wildcard to search if | the exact Provider Name is not known or the City ma | y have a different spelli | ng (such as St Louis or Saint Louis) |                         |              |
| rogram Name:      | DFEC                     | *                       | NPI:                                                | NPI                       | Active Billing (Any Prog             | ram) In: Last 12 months | ~ 3          |
| ase enter either  | 'First Name/Last Name'   | Or 'Business Name' fo   | Provider Name match search.                         |                           |                                      | All                     |              |
| First Name:       | First Name               |                         | Last Name:                                          | Last Name                 | Business                             | Name: Last 12 months    |              |
| Provider Type:    |                          | ~                       | Provider Specialty:                                 |                           | State/Ter                            | ritory:                 | ~            |
| City:             | City                     |                         | Zip Code:                                           | Zip Code                  | Radius V                             | Vithin: 0               |              |
|                   | Select this box to show  | servicing providers w   | ithin the group practice                            |                           |                                      |                         |              |
|                   |                          |                         |                                                     |                           |                                      | ٩                       | Search TRese |
| Provider L        | ist                      |                         |                                                     |                           |                                      |                         | ^            |
| e: Not all Provid | ers are accepting new Pa | atients.                |                                                     |                           |                                      |                         |              |
|                   |                          |                         |                                                     | den Turne                 | Describer Consister                  | Encollment Tune         | NDI          |
| Provid            | er Name                  | Address                 | Phone Number Provi                                  | der type                  | Provider Speciality                  | Enconnent lype          | NPI          |

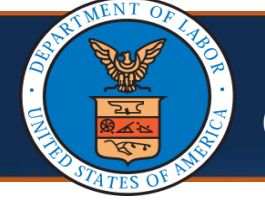

### **Provider Search Options**

- 1. After selecting the program, proceed with one or more of the following three options to search for a Provider, as there are multiple ways to further narrow down the search, and selecting more than one option will provide more precise results.
  - Searching for a Provider Using Provider Name or Business Name
  - Searching for a Provider Using Provider Type and Specialty
  - Searching for a Provider Near Your Location

**Note:** Selecting the **Servicing Providers within the Group Practice** checkbox will display the Servicing Providers associated with the Group Practice in the search results.

| MS .              |                      |                              |                                                     |                                 |                                 |                    |           |       |
|-------------------|----------------------|------------------------------|-----------------------------------------------------|---------------------------------|---------------------------------|--------------------|-----------|-------|
|                   |                      |                              |                                                     |                                 |                                 |                    | 😗 Help    | ĢГо   |
| Provider S        | earch                |                              |                                                     |                                 |                                 |                    |           | ^     |
| te: A percent (%) | ) symbol can be use  | d as a wildcard to search if | the exact Provider Name is not known or the City ma | y have a different spelling (su | ich as St Louis or Saint Louis) |                    |           |       |
| rogram Name:      | DFEC                 | *                            | NPI:                                                | NPI                             | Active Billing (Any Program)    | In: Last 12 months | *         | 8     |
| ase enter either  | 'First Name/Last Na  | me' Or 'Business Name' fo    | Provider Name match search.                         |                                 |                                 |                    |           | _     |
| First Name:       | First Name           |                              | Last Name:                                          | Last Name                       | Business Nam                    | e: Business Name   |           |       |
| Provider Type:    |                      | ~                            | Provider Specialty:                                 |                                 | State/Territor                  | у:                 | ~         |       |
| City:             | City                 |                              | Zip Code:                                           | Zip Code                        | Radius Withi                    | n: 0               |           |       |
|                   | Select this box to s | how servicing providers w    | thin the group practice                             |                                 |                                 |                    |           |       |
|                   |                      | 3                            |                                                     |                                 |                                 | Q                  | Search 17 | Reset |
| Provider L        | ist                  |                              |                                                     |                                 |                                 |                    |           | ^     |
| e: Not all Provid | ers are accepting n  | ew Patients.                 |                                                     |                                 |                                 |                    |           |       |
| Provide           | er Name              | Address                      | Phone Number Provi                                  | der Type                        | Provider Specialty              | Enrollment Type    | NPI       |       |
|                   | V                    |                              |                                                     | A V                             |                                 |                    | A 7       |       |

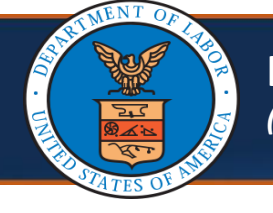

# How to Search for a Provider (3 of 8)

## Select Option 1: Searching for a Provider Using Provider Name or Business Name

1. Enter the Provider's **First Name** or **Last Name** in the respective fields, or enter the Provider's **Business Name** in the perspective field.

**Note:** A percent (%) symbol can be used as a wildcard to search if the exact name is not known, or if the City is spelled differently (such as St Louis or Saint Louis).

|                                                                                                    |                                                                                  |                                                                                                    |                                                                                                    |                                                                                  |                                                                    |                                                                                      | •                   | Help O Log                       |
|----------------------------------------------------------------------------------------------------|----------------------------------------------------------------------------------|----------------------------------------------------------------------------------------------------|----------------------------------------------------------------------------------------------------|----------------------------------------------------------------------------------|--------------------------------------------------------------------|--------------------------------------------------------------------------------------|---------------------|----------------------------------|
| Provider S                                                                                                    | Search                                                                           |                                                                                                    |                                                                                                    |                                                                                  |                                                                    |                                                                                      |                     | ^                                |
| Note: A percent (%                                                                                                    | ) symbol can be use                                                              | d as a wildcard to searc                                                                                                    | h if the exact Provider Name is not known or the City n                                                                                                    | nay have a different spelling (su                                                | ich as St Louis or Saint Louis)                                    |                                                                                      |                     |                                  |
| Program Name:                                                                                                    | DFEC                                                                             | *                                                                                                    | NF                                                                                                    | I: NPI                                                                           | Active Billing (An                                                 | y Program) In: Last 12                                                               | 2 months            | <b>∽</b> *⊘                      |
| First Name:                                                                                                    | First Name/Last Na                                                               | me' Or 'Business Name                                                                                                    | for Provider Name match search.                                                                                                    | e: Last Name                                                                     | Bus                                                                | siness Name: Busine                                                                  | ss Name             |                                  |
| Provider Type:                                                                                                    |                                                                                  | ~                                                                                                    | Provider Specialt                                                                                                    | v:                                                                               | St                                                                 | ate/Territory:                                                                       |                     | ~                                |
| Citra                                                                                                    | City                                                                             |                                                                                                    | Zin Cod                                                                                                    | Zin Cada                                                                         |                                                                    | odius Mithin: 0                                                                      |                     |                                  |
| City:                                                                                                    | Select this how to a                                                             | how servicing provider                                                                                                    | ZIP Coo                                                                                                    | e: Zip Code                                                                      | K                                                                  |                                                                                      |                     |                                  |
|                                                                                                    |                                                                                  | now servicing provider                                                                                                    | s wann die group placace                                                                                                    |                                                                                  |                                                                    |                                                                                      | Q Searc             | h ta Reset                       |
| Provider L                                                                                                    | _ist                                                                             |                                                                                                    |                                                                                                    |                                                                                  |                                                                    |                                                                                      |                     | ^                                |
| ote: Not all Provid                                                                                                    | ders are accepting ne                                                            | w Patients.                                                                                                    |                                                                                                    |                                                                                  |                                                                    |                                                                                      |                     |                                  |
| Drouid                                                                                                    | lor Namo                                                                         | Addrose                                                                                                    | Phone Number De                                                                                                    | ovider Type                                                                      | Provider Specialty                                                 | Earol                                                                                | Iment Type          | NDI                              |
| FIOVIC                                                                                                    |                                                                                  | Audress<br>▲▼                                                                                                    |                                                                                                    | ▲ ▼                                                                              | ▲ ▼                                                                | Ellio                                                                                | ▲▼                  | A V                              |
|                                                                                                    |                                                                                  |                                                                                                    | No Re                                                                                                    | cords Found!                                                                     |                                                                    |                                                                                      |                     |                                  |
| Select                                                                                                    | : Search                                                                         | ).                                                                                                    |                                                                                                    |                                                                                  |                                                                    |                                                                                      |                     |                                  |
| Select                                                                                                    | : Search                                                                         | ۱.                                                                                                    |                                                                                                    |                                                                                  |                                                                    |                                                                                      |                     |                                  |
| Select                                                                                                    | Search                                                                           | <b>)</b> .                                                                                                    |                                                                                                    |                                                                                  |                                                                    |                                                                                      | 0                   | Help () Lo                       |
| Select                                                                                                    | Search                                                                           | ).                                                                                                    |                                                                                                    |                                                                                  |                                                                    |                                                                                      | 0                   | Help (*) Log                     |
| Select                                                                                                    | Search                                                                           | <b>)</b> .                                                                                                    | :h if the exact Provider Name is not known or the City                                                                                                    | nay haye a different spelling (su                                                | ich as St Louis or Saint Louis)                                    |                                                                                      | 0                   | Help (*) Log                     |
| Select                                                                                                    | Search                                                                           | ).<br>d as a wildcard to searc<br>v                                                                                                    | :h if the exact Provider Name is not known or the City I<br>NF                                                                                                    | nay have a different spelling (su                                                | ich as St Louis or Saint Louis)<br>Active Billing (An              | y Program) In: Last 1                                                                | 2 months            | Help (*) Log<br>•                |
| Select                                                                                                    | Search<br>Search<br>) symbol can be user<br>[DFEC<br>"First Name/Last Na         | d as a wildcard to search<br>with the search of the search of the search o                                                                                                    | :h if the exact Provider Name is not known or the City n<br>NF<br>' for Provider Name match search.                                                                            | nay have a different spelling (su                                                | Ich as St Louis or Saint Louis)<br>Active Billing (An              | y Program) In: Last 1:                                                               | 2 months            | Help (*) Loq                     |
| Select                                                                                                    | Search Search Search String Symbol can be used DFEC 'First Name/Last Na          | d as a wildcard to searc<br>w <sup>*</sup><br>me' Or 'Business Name                                                                                                    | ch if the exact Provider Name is not known or the City i<br>NF<br>' for Provider Name match search.<br>Last Nam                                                                | nay have a different spelling (su<br>I: NPI<br>e: Last Name                      | ıch as St Louis or Saint Louis)<br>Active Billing (An<br>Bus       | y Program) In: Last 1;<br>siness Name: Busine                                        | ₽ months<br>ss Name | Help (*) Loq<br>•                |
| Select<br>Select<br>Provider S<br>Note: A percent (%<br>Program Name:<br>Please enter either<br>First Name:<br>Provider Type:          | Search                                                                           | d as a wildcard to search<br>with the search of the search of the search o                                                                                                    | ch if the exact Provider Name is not known or the City n<br>NF<br>' for Provider Name match search.<br>Last Nam<br>Provider Specialt                                           | nay have a different spelling (su<br>I: NPI<br>e: Last Name<br>y:                | ich as St Louis or Saint Louis)<br>Active Billing (An<br>Bus<br>St | y Program) In: Last 1;<br>siness Name: Busine<br>ate/Territory:                      | 2 months<br>ss Name | Help (*) Log<br>~<br>~<br>*<br>* |
| Select<br>Select<br>Provider S<br>Note: A percent (%<br>Program Name:<br>Please enter either<br>First Name:<br>Provider Type:<br>City: | Search Search Search Search First Name City                                      | d as a wildcard to search<br>wildcard to search<br>me' Or 'Business Name                                                                                                    | ch if the exact Provider Name is not known or the City n<br>NF<br>' for Provider Name match search.<br>Last Nam<br>Provider Specialt<br>Zip Cod                                | nay have a different spelling (su<br>l: NPI<br>e: Last Name<br>y:<br>e: Zip Code | Ich as St Louis or Saint Louis)<br>Active Billing (An<br>Bus<br>St | y Program) In: Last 1:<br>siness Name: Busine<br>ate/Territory: 0                    | 2 months<br>ss Name |                                  |
| Select<br>Select<br>Provider S<br>Note: A percent (%<br>Program Name:<br>Please enter either<br>First Name:<br>Provider Type:<br>City: | Search Search Symbol can be use: DFEC First Name City Select this box to s       | d as a wildcard to search<br>wild as a wildcard to search<br>me' Or 'Business Name<br>wild as a wildcard to search<br>wild as a wildcard to search<br>wild as a wild as a wild a                                                                                                    | ch if the exact Provider Name is not known or the City n<br>NF<br>' for Provider Name match search.<br>Last Nam<br>Provider Specialt<br>Zip Cod<br>s within the group practice | nay have a different spelling (su<br>l: NPI<br>e: Last Name<br>y:<br>e: Zīp Code | Ich as St Louis or Saint Louis)<br>Active Billing (An<br>Bus<br>St | y Program) In: Last 1:<br>siness Name: Busine<br>ate/Territory: 0<br>adius Within: 0 | 2 months<br>ss Name | Help () Loq                      |
| Select Select Provider S Provider S Program Name: Provider Type: City:                                                                 | Search Search Symbol can be user DFEC ''First Name City Select this box to s ist | d as a wildcard to searc<br>as a wildcard to searc<br>as a | ch if the exact Provider Name is not known or the City i<br>NF<br>' for Provider Name match search.<br>Last Nam<br>Provider Specialt<br>Zip Cod<br>s within the group practice | nay have a different spelling (su<br>1: NPI<br>e: Last Name<br>y:<br>e: Zip Code | Ich as St Louis or Saint Louis)<br>Active Billing (An<br>Bus<br>St | y Program) In: Last 1;<br>siness Name: Busine<br>ate/Territory:<br>adius Within: 0   | 2 months<br>ss Name | Help () Loq                      |

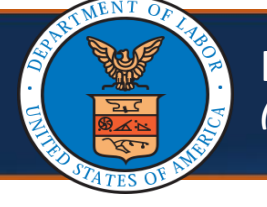

#### How to Search for a Provider (4 of 8)

## Select Option 2: Searching for a Provider Using Provider Type and Specialty

1. From the **Provider Type** drop-down list, select the provider type. The **Provider Specialty** drop-down list updates according to the provider type selected.

|                                      |                            |                                                             |                           |                                   | 3 He            | lp 🖰 Lo    |
|--------------------------------------|----------------------------|-------------------------------------------------------------|---------------------------|-----------------------------------|-----------------|------------|
| Provider Search                      |                            |                                                             |                           |                                   |                 | ^          |
| Note: A percent (%) symbol can be u  | used as a wildcard to sear | rch if the exact Provider Name is not known or the City may | have a different spelling | (such as St Louis or Saint Louis) |                 |            |
| Program Name: DFEC                   | *                          | NPI:                                                        | NPI                       | Active Billing (Any Program) In:  | Last 12 months  | <b>* ②</b> |
| Please enter either 'First Name/Last | Name' Or 'Business Nam     | e' for Provider Name match search.                          |                           |                                   |                 |            |
| First Name: First Name               |                            | Last Name:                                                  | Last Name                 | Business Name:                    | Business Name   |            |
| Provider Type: 01-General Hos        | pital 🗸                    | Provider Specialty:                                         |                           | State/Territory:                  |                 | ~          |
| City: City                           |                            | Zip Code:                                                   | Zip Code                  | Radius Within:                    | 0               |            |
| Select this box t                    | o show servicing provide   | ers within the group practice                               |                           |                                   |                 |            |
|                                      |                            |                                                             |                           |                                   | Q Search        | t] Reset   |
| Provider List                        |                            |                                                             |                           |                                   |                 | ^          |
| ote: Not all Providers are accepting | new Patients.              |                                                             |                           |                                   |                 |            |
|                                      |                            |                                                             |                           |                                   |                 |            |
| Provider Name                        | Address                    | Phone Number Provid                                         | der Type                  | Provider Specialty                | Enrollment Type | NPI        |

2. From the **Provider Specialty** drop-down list, select the applicable option.

**Note:** A textbox within the **Provider Specialty** drop-down list can be used to search by specialty name.

|                                  |                                                 |                      |                                                  |                                 |                                   |                 | 😧 Help 🕐 Lo  |
|----------------------------------|-------------------------------------------------|----------------------|--------------------------------------------------|---------------------------------|-----------------------------------|-----------------|--------------|
| Provider S                       | Search                                          |                      |                                                  |                                 |                                   |                 | ^            |
| ote: A percent (%)               | ) symbol can be used as a w                     | ildcard to search if | the exact Provider Name is not known or the City | may have a different spelling ( | (such as St Louis or Saint Louis) |                 |              |
| Program Name:                    | DFEC                                            | ►*                   | N                                                | PI: NPI                         | Active Billing (Any Program) In:  | Last 12 months  | ~`* <b>®</b> |
| ease enter either                | 'First Name/Last Name' Or 'I                    | Business Name' for   | Provider Name match search.                      |                                 |                                   |                 |              |
| First Name:                      | First Name                                      |                      | Last Nam                                         | e: Last Name                    | Business Name:                    | Business Name   |              |
| Provider Type:                   | 01-General Hospital                             | ~                    | Provider Special                                 | ty: Children                    | State/Territory:                  |                 | ~            |
| City:                            | City                                            |                      | Zip Coo                                          | le: Zip Code                    | Radius Within:                    | 0               |              |
|                                  | Select this box to show ser                     | vicing providers wi  | thin the group practice                          |                                 |                                   |                 |              |
|                                  |                                                 |                      |                                                  |                                 |                                   | Q S             | earch theset |
|                                  |                                                 |                      |                                                  |                                 |                                   |                 | ^            |
| Provider                         | iet                                             |                      |                                                  |                                 |                                   |                 |              |
| Provider L                       | ist                                             |                      |                                                  |                                 |                                   |                 |              |
| Provider L<br>te: Not all Provid | . <b>ist</b><br>lers are accepting new Patiel   | nts.                 |                                                  |                                 |                                   |                 |              |
| Provider L<br>te: Not all Provid | ist<br>lers are accepting new Patier<br>er Name | nts.<br>Address      | Phone Number Pi                                  | ovider Type                     | Provider Specialty                | Enrollment Type | NPI          |

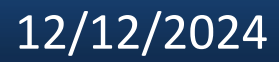

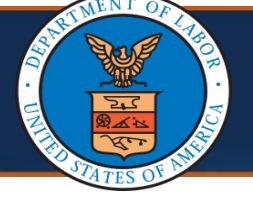

# Select Option 2: Searching for a Provider Using Provider Type and Specialty

## 3. Select Search.

| is)<br>ling (Any Program) In: Last 12 months * * ?<br>Business Name: Business Name<br>State/Territory: *<br>Radius Within: 0 |
|----------------------------------------------------------------------------------------------------|
| is)<br>ling (Any Program) In: Last 12 months                                                                                 |
| ling (Any Program) In: Last 12 months ✓ *<br>Business Name:<br>State/Territory: ✓<br>Radius Within: 0                        |
| Business Name State/Territory: Radius Within:                                                                                |
| Business Name State/Territory: Radius Within:                                                                                |
| State/Territory:                                                                                                    |
| Radius Within:                                                                                                    |
|                                                                                                    |
| Q Search tiReset                                                                                                    |
|                                                                                                    |
|                                                                                                    |
| Q Search                                                                                                    |

## Select Option 3: Searching for a Provider Near Your Location

| To sea                               | arch for                | Provider                 | rs within a City or S                               | state:                    |                                      |                          |               |
|--------------------------------------|-------------------------|--------------------------|-----------------------------------------------------|---------------------------|--------------------------------------|--------------------------|---------------|
| ■ Ir                                 | n the <b>Cit</b>        | <b>y</b> field, e        | enter the city, or                                  |                           |                                      |                          |               |
| • F                                  | rom the                 | State d                  | rop-down list, sele                                 | ct the sta                | ate.                                 |                          |               |
|                                      |                         |                          |                                                     |                           |                                      |                          |               |
|                                      |                         |                          |                                                     |                           |                                      |                          | 🕄 Help 🖒 Logo |
| III Provider S                       | earch                   |                          |                                                     |                           |                                      |                          | ^             |
| Note: A percent (%)                  | symbol can be used as   | a wildcard to search if  | the exact Provider Name is not known or the City ma | y have a different spelli | ng (such as St Louis or Saint Louis) |                          |               |
| Program Name:<br>Please enter either | DFEC                    | Or 'Business Name' for   | NPI:                                                | NPI                       | Active Billing (Any Pro              | gram) In: Last 12 months | × ^ 😲         |
| First Name:                          | First Name              |                          | Last Name:                                          | Last Name                 | Busines                              | Name: Business Name      |               |
| Provider Type:                       | 01-General Hospital     | ~                        | Provider Specialty:                                 | Children                  | State/Te                             | erritory:                | ~             |
| City:                                | City                    |                          | Zip Code:                                           | Zip Code                  | Radius                               | Within: 0                |               |
|                                      | Select this box to show | v servicing providers wi | thin the group practice                             |                           |                                      | Q                        | Search TReset |
| III Provider L                       | ist                     |                          |                                                     |                           |                                      |                          | ^             |
| Note: Not all Provide                | ers are accepting new F | Patients.                |                                                     |                           |                                      |                          |               |
| Provide                              | er Name<br>⊾▼           | Address<br>▲▼            | Phone Number Prov                                   | ider Type<br>▲ ▼          | Provider Specialty<br>▲ ▼            | Enrollment Type<br>▲▼    | NPI<br>▲▼     |
|                                      |                         |                          | No Reco                                             | rds Found!                |                                      |                          |               |

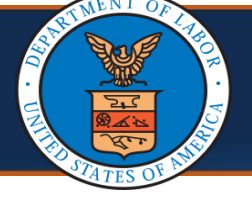

# Select Option 3: Searching for a Provider Near Your Location

## 2. Select Search.

|                     |                           |                  |                                                             |                                |                                 |                          | 🕑 Help | () Log |
|---------------------|---------------------------|------------------|-------------------------------------------------------------|--------------------------------|---------------------------------|--------------------------|--------|--------|
| Provider S          | earch                     |                  |                                                             |                                |                                 |                          |        | ^      |
| lote: A percent (%) | symbol can be used as a   | wildcard to sea  | urch if the exact Provider Name is not known or the City ma | y have a different spelling (s | uch as St Louis or Saint Louis) |                          |        |        |
| Program Name:       | DFEC                      | *                | NPI:                                                        | NPI                            | Active Billing (Any Pro         | gram) In: Last 12 months | ~      | * 😮    |
| Please enter either | 'First Name/Last Name' O  | r 'Business Nar  | ne' for Provider Name match search.                         |                                |                                 |                          |        |        |
| First Name:         | First Name                |                  | Last Name:                                                  | Last Name                      | Busines                         | s Name: Business Name    |        |        |
| Provider Type:      | 01-General Hospital       | ~                | Provider Specialty:                                         | Children                       | State/T                         | erritory:                | ~      |        |
| City:               | City                      |                  | Zip Code:                                                   | Zip Code                       | Radius                          | Within: 0                |        |        |
|                     | Select this box to show s | servicing provid | ers within the group practice                               |                                |                                 | ٩                        | Search | Reset  |
| Provider L          | ist                       |                  |                                                             |                                |                                 |                          |        | ^      |
| ote: Not all Provid | ers are accepting new Pat | tients.          |                                                             |                                |                                 |                          |        |        |
| Provide             | er Name                   | Address          | Phone Number Provi                                          | der Type                       | Provider Specialty              | Enrollment Type          | NP     | 1      |
|                     |                           | <b>A V</b>       | **                                                          | A V                            | <b>A V</b>                      | **                       | A 1    | ·      |

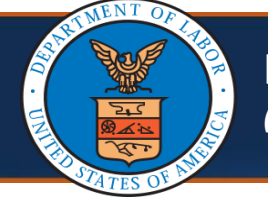

#### How to Search for a Provider (7 of 8)

## Select Option 3: Searching for a Provider Near Your Location

- 3. To search for Providers near your location across cities and states:
  - In the Zip Code field, enter the zip code,
  - From the Radius Within sliding bar, select or enter the radius.

**Note:** Based on the combination of filters used, a pop-up message opens. The search radius extends up to 75 miles.

|                                                                                                    |                                                                                                    |                                                                                                    |                                                                                                    |                                                                                     |                                                                                                    |                                   | 😗 Help 🕚 Lo                                                                                                    |
|----------------------------------------------------------------------------------------------------|----------------------------------------------------------------------------------------------------|----------------------------------------------------------------------------------------------------|----------------------------------------------------------------------------------------------------|-------------------------------------------------------------------------------------|----------------------------------------------------------------------------------------------------|-----------------------------------|----------------------------------------------------------------------------------------------------|
| Provider S                                                                                                    | Gearch                                                                                                    |                                                                                                    |                                                                                                    |                                                                                     |                                                                                                    |                                   | ^                                                                                                    |
| Note: A percent (%                                                                                                    | ) symbol can be used                                                                                                    | as a wildcard to searc                                                                                                    | ch if the exact Provider Name is not known or the City ma                                                                                                    | ay have a different spelling (such as §                                             | St Louis or Saint Louis)                                                                                            |                                   |                                                                                                    |
| Program Name:                                                                                                    | DFEC                                                                                                    | *                                                                                                    | NPI:                                                                                                    | NPI                                                                                 | Active Billing (Any Program) In                                                                                     | Last 12 months                    | ~ <sup>*</sup> 😮                                                                                                    |
| lease enter either                                                                                                    | First Name/Last Nar                                                                                                    | ne' Or 'Business Name                                                                                                    | ' for Provider Name match search.                                                                                                    | Last Name                                                                           | Business Name                                                                                                    | Business Name                     |                                                                                                    |
| Provider Type:                                                                                                    | 01-General Hospital                                                                                                    |                                                                                                    | Provider Specialty:                                                                                                    |                                                                                     | State/Territory:                                                                                                    |                                   |                                                                                                    |
| r tovider type.                                                                                                    | or concrarriospital                                                                                                    |                                                                                                    | l toviaci speciariy.                                                                                                    |                                                                                     | Juice entrony.                                                                                                    |                                   |                                                                                                    |
| City:                                                                                                    | City                                                                                                    |                                                                                                    | Zip Code:                                                                                                    | Zip Code                                                                            | Radius Within:                                                                                                    |                                   |                                                                                                    |
| L                                                                                                    | Select this box to sl                                                                                                    | now servicing provider                                                                                                    | s within the group practice                                                                                                    |                                                                                     |                                                                                                    |                                   | Q Search                                                                                                    |
| III Provider L                                                                                                    | ist                                                                                                    |                                                                                                    |                                                                                                    |                                                                                     |                                                                                                    |                                   | ^                                                                                                    |
| ote: Not all Provid                                                                                                    | lers are accepting ne                                                                                                    | w Patients.                                                                                                    |                                                                                                    |                                                                                     |                                                                                                    |                                   |                                                                                                    |
| Provid                                                                                                    | er Name                                                                                                    | Address                                                                                                    | Phone Number Prov                                                                                                    | vider Type P                                                                        | Provider Specialty                                                                                                  | Enrollment Type                   | NPI                                                                                                    |
|                                                                                                    |                                                                                                    |                                                                                                    | No Reco                                                                                                    | ords Found!                                                                         |                                                                                                    |                                   |                                                                                                    |
| Select                                                                                                    | Search                                                                                                    |                                                                                                    |                                                                                                    |                                                                                     |                                                                                                    |                                   |                                                                                                    |
| Select                                                                                                    | Search                                                                                                    | •                                                                                                    |                                                                                                    |                                                                                     |                                                                                                    |                                   |                                                                                                    |
| Select                                                                                                    | Search                                                                                                    |                                                                                                    |                                                                                                    |                                                                                     |                                                                                                    |                                   |                                                                                                    |
| Select                                                                                                    | Search                                                                                                    | •                                                                                                    |                                                                                                    |                                                                                     |                                                                                                    |                                   | 🕒 Help 🕚 Lo                                                                                                    |
| Select                                                                                                    | Search                                                                                                    |                                                                                                    |                                                                                                    |                                                                                     |                                                                                                    |                                   | Help ( <sup>4</sup> ) Lo                                                                                                    |
| Select                                                                                                    | Search                                                                                                    | •<br>J as a wildcard to searc                                                                                                    | ch if the exact Provider Name is not known or the City ma                                                                                                    | ay have a different spelling (such as S                                             | St Louis or Saint Louis)                                                                                            |                                   | 🕒 Help (*) Lo                                                                                                    |
| Select                                                                                                    | Search<br>Search<br>) symbol can be used<br>DFEC                                                                                         | •<br>I as a wildcard to searc                                                                                                    | ch if the exact Provider Name is not known or the City ma<br>NPI:<br>' for Drouider Name match accerch                                                                                   | ay have a different spelling (such as S                                             | St Louis or Saint Louis)<br>Active Billing (Any Program) In                                                         | : Last 12 months                  | € Help () Lo<br>▲                                                                                                    |
| Select                                                                                                    | Search<br>Search<br>) symbol can be used<br>DFEC<br>"First Name/Last Nar<br>First Name                                                   | •<br>J as a wildcard to searc<br>*<br>me' Or 'Business Name                                                                                                    | ch if the exact Provider Name is not known or the City ma<br>NPI:<br>t' for Provider Name match search.<br>Last Name:                                                                    | ay have a different spelling (such as S<br>NPI<br>Last Name                         | St Louis or Saint Louis)<br>Active Billing (Any Program) In<br>Business Name:                                       | : Last 12 months<br>Business Name | e) Help () Lo                                                                                                    |
| Select                                                                                                    | Search<br>Search<br>) symbol can be used<br>DFEC<br>'First Name/Last Nare<br>First Name                                                  | •<br>d as a wildcard to search<br>w *<br>ne' Or 'Business Name                                                                                                    | ch if the exact Provider Name is not known or the City ma<br>NPI:<br>S' for Provider Name match search.<br>Last Name:<br>Provider Specialty:                                             | ay have a different spelling (such as S<br>NPI<br>Last Name<br>Children             | St Louis or Saint Louis)<br>Active Billing (Any Program) In<br>Business Name:<br>State/Territory:                   | : Last 12 months<br>Business Name | Help () Lo     ▲     ▲     ▲     ▲     ▲     ▲     ▲     ▲     ▲     ▲     ▲     ▲     ▲     ▲     ▲     ▲     ▲     ▲     ▲     ▲     ▲     ▲     ▲     ▲     ▲     ▲     ▲     ▲     ▲     ▲     ▲     ▲     ▲     ▲     ▲     ▲     ▲     ▲     ▲     ▲     ▲     ▲     ▲     ▲     ▲     ▲     ▲     ▲     ▲     ▲     ▲     ▲     ▲     ▲     ▲     ▲     ▲     ▲     ▲     ▲     ▲     ▲     ▲     ▲     ▲     ▲     ▲     ▲     ▲     ▲     ▲     ▲     ▲     ▲     ▲     ▲     ▲     ▲     ▲     ▲     ▲     ▲     ▲     ▲     ▲     ▲     ▲     ▲     ▲     ▲     ▲     ▲     ▲     ▲     ▲     ▲     ▲     ▲     ▲     ▲     ▲     ▲     ▲     ▲     ▲     ▲     ▲     ▲     ▲     ▲     ▲     ▲     ▲     ▲     ▲     ▲     ▲     ▲     ▲     ▲     ▲     ▲     ▲     ▲     ▲     ▲     ▲     ▲     ▲     ▲     ▲     ▲     ▲     ▲     ▲     ▲     ▲     ▲     ▲     ▲     ▲     ▲     ▲     ▲     ▲     ▲     ▲     ▲     ▲     ▲     ▲     ▲     ▲     ▲     ▲     ▲     ▲     ▲     ▲     ▲     ▲     ▲     ▲     ▲     ▲     ▲     ▲     ▲     ▲     ▲     ▲     ▲     ▲     ▲     ▲     ▲     ▲     ▲     ▲     ▲     ▲     ▲     ▲     ▲     ▲     ▲     ▲     ▲     ▲     ▲     ▲     ▲     ▲     ▲     ▲     ▲     ▲     ▲     ▲     ▲     ▲     ▲     ▲     ▲     ▲     ▲     ▲     ▲     ▲     ▲     ▲     ▲     ▲     ▲     ▲     ▲     ▲     ▲     ▲     ▲     ▲     ▲     ▲     ▲     ▲     ▲     ▲     ▲     ▲     ▲     ▲     ▲     ▲     ▲     ▲     ▲     ▲     ▲     ▲     ▲     ▲     ▲     ▲     ▲     ▲     ▲     ▲     ▲     ▲     ▲     ▲     ▲     ▲     ▲     ▲     ▲     ▲     ▲     ▲     ▲     ▲     ▲     ▲     ▲     ▲     ▲     ▲     ▲     ▲     ▲     ▲     ▲     ▲     ▲     ▲     ▲     ▲     ▲     ▲     ▲     ▲     ▲     ▲     ▲     ▲     ▲     ▲     ▲     ▲     ▲     ▲     ▲     ▲     ▲     ▲     ▲     ▲     ▲     ▲     ▲     ▲     ▲     ▲     ▲     ▲     ▲     ▲     ▲     ▲     ▲     ▲     ▲     ▲     ▲     ▲     ▲     ▲     ▲     ▲     ▲     ▲     ▲     ▲     ▲     ▲     ▲     ▲     ▲     ▲     ▲     ▲     ▲     ▲     ▲     ▲     ▲     ▲ |
| Select                                                                                                    | Search<br>) symbol can be used<br>DFEC<br>First Name/Last Nare<br>[First Name]<br>01-General Hospital                                    | •<br>d as a wildcard to searc<br>v *<br>ne' Or 'Business Name                                                                                                    | ch if the exact Provider Name is not known or the City ma<br>NPI:<br>' for Provider Name match search.<br>Last Name:<br>Provider Specialty:                                              | ay have a different spelling (such as S<br>NPI<br>Last Name<br>Children             | St Louis or Saint Louis)<br>Active Billing (Any Program) In<br>Business Name:<br>State/Territory:                   | : Last 12 months Business Name    | Help () Lo     Lo     · *     *     *                                                                                                    |
| Select<br>Select<br>Provider S<br>Note: A percent (%<br>Program Name:<br>Please enter either<br>First Name:<br>Provider Type:<br>City: | Search<br>Search<br>) symbol can be used<br>DFEC<br>'First Name/Last Nar<br>First Name<br>01-General Hospital<br>City                    | •<br>d as a wildcard to search<br>with the search of the search of the searc | ch if the exact Provider Name is not known or the City ma<br>NPI:<br>t' for Provider Name match search.<br>Last Name:<br>Provider Specialty:<br>Zip Code:                                | ay have a different spelling (such as S<br>NPI<br>Last Name<br>Children<br>Zip Code | St Louis or Saint Louis)<br>Active Billing (Any Program) In<br>Business Name:<br>State/Territory:<br>Radius Within: | Last 12 months Business Name 0    | <ul> <li>● Help () Lo</li> <li>▲</li> <li>▲</li></ul>                                                                                                    |
| Select Select Provider S Solution A percent (% Program Name: Provider Type: City: City:                                                | Search<br>) symbol can be used<br>DFEC<br>'First Name/Last Nare<br>[First Name<br>01-General Hospital<br>City<br>) Select this box to st | •<br>d as a wildcard to search<br>v ]*<br>me' Or 'Business Name<br>v<br>now servicing provider                                                                                                    | ch if the exact Provider Name is not known or the City ma<br>NPI:<br>' for Provider Name match search.<br>Last Name:<br>Provider Specialty:<br>Zip Code:<br>s within the group practice  | ay have a different spelling (such as S<br>NP1<br>Last Name<br>Children<br>Zip Code | St Louis or Saint Louis)<br>Active Billing (Any Program) In<br>Business Name:<br>State/Territory:<br>Radius Within: | : Last 12 months Business Name 0  | Help () Lo                                                                                                    |
| Select Select Provider S Provider S Rote: A percent (% Program Name: Provider Type: City: City: Provider L                             | Search<br>Search<br>) symbol can be used<br>DFEC<br>'First Name/Last Nar<br>[01-General Hospital<br>City<br>) Select this box to sh      | •<br>d as a wildcard to searc<br>• *<br>ne' Or 'Business Name                                                                                                    | ch if the exact Provider Name is not known or the City ma<br>NPI:<br>t' for Provider Name match search.<br>Last Name:<br>Provider Specialty:<br>Zip Code:<br>s within the group practice | ay have a different spelling (such as S<br>NPI<br>Last Name<br>Children<br>Zlp Code | St Louis or Saint Louis)<br>Active Billing (Any Program) In<br>Business Name:<br>State/Territory:<br>Radius Within: | : Last 12 months<br>Business Name | Help () Lo                                                                                                    |

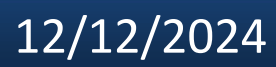

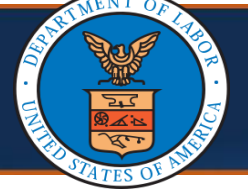

# How to Search for a Provider (8 of 8)

## **Viewing Search Results**

The Provider search results display under the **Provider List** section. The following columns display in the search results:

- Provider Name (Group Practice Name)
- Address
- Phone Number
- Provider Type
- Provider Specialty
- Enrollment Type
- NPI

**Note:** The search results can be downloaded as a CSV file by selecting **SaveToCSV**, if needed.

| Provider Name (Group Practice Name)                   | Address<br>▲▼                                         | Phone Number   | Provider Type    | Provider Specialty | Enrollment Type                          | NPI        |
|-------------------------------------------------------|-------------------------------------------------------|----------------|------------------|--------------------|------------------------------------------|------------|
| itist Memorial Hospital Crittenden                    | 2100 N 7th St, West Memphis, Arkansas 72301           | (901) 227-5401 | General Hospital | Children           | Facility/Agency/Organization/Institution | 1437634524 |
| ber Valley Hospital                                   | 1485 S Hwy 40, Heber City, Utah 84032                 | (248) 301-1145 | General Hospital | Children           | Facility/Agency/Organization/Institution | 1063616282 |
| azel Hawkins Hospital                                 | 911 Sunset Drive, Hollister, California 95023         | (831) 637-5711 | General Hospital | Children           | Facility/Agency/Organization/Institution | 1275578817 |
| xington Medical Center                                | 2720 Sunset Blvd, West Columbia, South Carolina 29169 | (803) 935-8783 | General Hospital | Children           | Facility/Agency/Organization/Institution | 1386241834 |
| chsner Lsu Health Shreveport-St. Mary Medical Center  | 911 Margaret PI, Shreveport, Louisiana 71101          | (318) 626-0287 | General Hospital | Children           | Facility/Agency/Organization/Institution | 1285253252 |
| ouston Methodist St Johns Hospita                     | 18300 Hospital Blvd, Nassau Bay, Texas 77058          | (281) 333-5503 | General Hospital | Children           | Facility/Agency/Organization/Institution | 1952723967 |
| dventist Hinsdale Hospital                            | 120 N Oak St, Hinsdale, Illinois 60521                | (630) 856-9000 | General Hospital | Children           | Facility/Agency/Organization/Institution | 1265465439 |
| arion General Hospital                                | 1000 Mckinley Park Dr, Marion, Ohio 43302             | (419) 675-8266 | General Hospital | Children           | Individual                               | 1215935366 |
| sf Saint James Medical Center                         | 2500 W Reynolds Street, Pontiac, Illinois 61764       | (309) 624-2369 | General Hospital | Children           | Facility/Agency/Organization/Institution | 1407808090 |
| ovant Health New Hanover Regional Medical Center, Llc | 2131 S 17th St, Wilmington, North Carolina 28401      | (336) 277-8755 | General Hospital | Children           | Facility/Agency/Organization/Institution | 1376139139 |
| sf Little Company Of Mary Medical Center              | 2800 W 95th St, Evergreen Park, Illinois 60805        | (309) 624-2369 | General Hospital | Children           | Facility/Agency/Organization/Institution | 1215572045 |
| udson Regional Hospital                               | 55 Meadowlands Pkwy, Secaucus, New Jersey 07094       | (201) 392-3100 | General Hospital | Children           | Facility/Agency/Organization/Institution | 1710491253 |
| offey County Hospital                                 | 801 N 4th St, Burlington, Kansas 66839                | (620) 364-2121 | General Hospital | Children           | Facility/Agency/Organization/Institution | 1376548370 |
| orton Hospitals Inc                                   | 200 E Chestnut St, Louisville, Kentucky 40202         | (502) 479-6300 | General Hospital | Children           | Facility/Agency/Organization/Institution | 1043348808 |
| Health Fairview Bethesda Hospital                     | 45 10th St W, Saint Paul, Minnesota 55102             | (651) 232-2000 | General Hospital | Children           | Facility/Agency/Organization/Institution | 1194787465 |
| niversity Of South Alabama                            | 2451 Fillingim St, Mobile, Alabama 36617              | (251) 434-3569 | General Hospital | Children           | Facility/Agency/Organization/Institution | 1023055191 |
| ioneer Medical Center                                 | 301 W 7th Ave, Big Timber, Montana 59011              | (307) 250-0004 | General Hospital | Children           | Facility/Agency/Organization/Institution | 1003939190 |
| entura St Anthony Summit Hospital                     | 340 Peak One Dr, Frisco, Colorado 80443               | (303) 643-1087 | General Hospital | Children           | Facility/Agency/Organization/Institution | 1720096092 |
| ennepin County Medical Center                         | 701 Park Ave, Minneapolis, Minnesota 55415            | (612) 873-2623 | General Hospital | Children           | Facility/Agency/Organization/Institution | 1285018218 |
| ex Hospital                                           | 4420 Lake Boone Trail, Raleigh, North Carolina 27607  | (919) 784-7662 | General Hospital | Children           | Facility/Agency/Organization/Institution | 1013180108 |

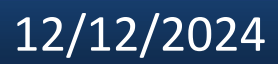